ACTIVIDAD

**COSMO ESPACIO** 

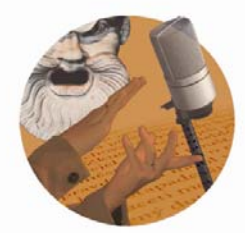

## CE-cómo generar una WebQuest

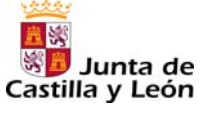

Fundación Germán Sánchez Ruipérez

## Inicio Antes de comenzar a generar la WebQuest, hay que crear una cuenta de usuario en la siguiente dirección: http://www.phpwebquest.org/wq25/ Generar La webQUESt

- Creada la cuenta, entrar en ella con un **nombre de usuario** y **contraseña**.
- A continuación, aparecerán distintas opciones. Elegir Crear una WebQuest.
- Escoger una plantilla para la WebQuest. Pinchar sobre la imagen para verla en grande. Una vez elegida, pulsar **Enviar**.
- Rellenar todos los campos obligatorios. Para completar algunos campos, escoger entre las opciones disponibles. Usar la paleta para elegir los colores del diseño.
- Una vez completados estos pasos, hacer clic en Previsualizar para revisar los cambios que se han realizado sobre la plantilla inicial. Si no se esté de acuerdo con el resultado se puede hacer clic en Restablecer para volver atrás. Si, por el contrario, todo nos parece correcto, pulsar en Enviar.
- Completar las cinco secciones de la WebQuest: *introducción, tareas, proceso, evaluación y conclusiones*. Excepto *proceso*, todas las demás siguen el mismo esquema:
  - 1. Insertar una imagen: hacer clic en **Examinar**, seleccionarla y dar a **Abrir** para que quede integrada dentro de la página.
  - 2. Insertar el texto a través del editor.
  - 3. Al finalizar, hacer clic en Enviar y pasar a la siguiente sección.

 La página de proceso tiene un apartado para insertar los enlaces (máximo nueve) que se consideren de interés y ayuda para completar el trabajo. No olvidar introducir la dirección completa empezando por http:// y la descripción del enlace.

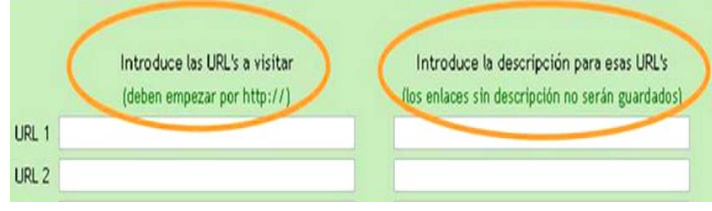

(Ver los recursos web recomendados en la ficha de la actividad)

- Si se quiere ver o editar alguna de las páginas ya creadas, hacer clic en **Menú de usuario**. Después, elegir la primera opción.
- Una vez finalizado todo el proceso de creación de la WebQuest, a través de la página principal se podrá acceder a ella tantas veces se quiera.